IBM Security Verify Identity 7.0

## SAP User Management Engine (UME) Adapter Installation and Configuration Guide

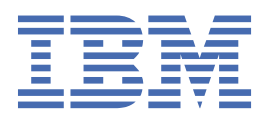

# Contents

| Figures                                                                           | V         |
|-----------------------------------------------------------------------------------|-----------|
| Tables                                                                            | vii       |
| Chapter 1. Overview                                                               | 1         |
| Features of the adapter                                                           | 1         |
| Architecture of the adapter                                                       | 1         |
| Supported configurations                                                          | 2         |
| User types overview                                                               | 3         |
| Chapter 2. Planning                                                               | 5         |
| Roadmap                                                                           | 5         |
| Prerequisites                                                                     | 6         |
| Software downloads                                                                | 7         |
| Installation worksheet                                                            | 8         |
| Chapter 3. Installing                                                             | 9         |
| Installing the dispatcher                                                         | 9         |
| Installing the adapter binaries or connector                                      | 10        |
| Verifying the adapter installation                                                | 11        |
| Restarting the adapter service                                                    | 12        |
| Importing the adapter profile                                                     | 13        |
| Attribute mapping                                                                 | 14        |
| Exporting and installing the Secure Sockets Layer (SSL) certificate               | 16        |
| Verifying the SPML provisioning interface web link                                | 18        |
| Creating an adapter service/target                                                | 19        |
| Service/Target form details                                                       | 21        |
| SERVICE INFORMATION TAB                                                           | 22        |
| PROVISIONER DETAILS TAB                                                           | 23        |
| PROP FILE DETAILS TAB                                                             | 23        |
| DISPATCHER ATTRIBUTES TAB                                                         | 23        |
| STATUS AND INFORMATION TAB                                                        | 24        |
| Installing the adapter language package                                           | 24        |
| Verifying that the adapter is working correctly                                   | 25        |
| Chapter 4. Upgrading                                                              | 27        |
| Chapter 5 Configuring                                                             | 20        |
| Customining the edenter profile                                                   |           |
| Customizing the adapter profile                                                   | 29        |
| Adapter configuration properties                                                  |           |
| Configuring the Secure Seckets Laver (SSL)                                        | 00<br>ءر  |
| Adding a new attribute to the Account form of SAD licer Management Engine Adapter | ⊥נ<br>רכ  |
| Customizing the SAP User Management Engine Adapter                                | ے د<br>۲2 |
|                                                                                   |           |
| Chapter 6. Uninstalling                                                           | 35        |
| Removing the adapter binaries or connector                                        | 35        |

| Chapter 7. Troubleshooting                    |  |
|-----------------------------------------------|--|
| Techniques for troubleshooting problems       |  |
| Logs                                          |  |
| Error messages and problem solving            |  |
| Reconciliation of Supporting Data             |  |
| Chapter 8. Reference                          |  |
| Adapter attributes and object classes         |  |
| Updating the SAPUMEAdapterSSL.properties file |  |
| Index                                         |  |

# Figures

| 1. The architecture of the SAP User Management Engine Adapter | . 2 |
|---------------------------------------------------------------|-----|
|                                                               |     |
| 2. Example of a single server configuration                   | 3   |
|                                                               |     |
| 3. Example of a multiple server configuration                 | .3  |

# **Tables**

| 1. Difference between a default user and technical user | 4  |
|---------------------------------------------------------|----|
| 2. Prerequisites to install the adapter                 | 6  |
| 3. Required information to install the adapter          | 8  |
| 4. Adapter components                                   | 11 |
| 5. Error messages and problem descriptions              | 39 |
| 6. Supported account attributes                         | 41 |

# **Chapter 1. Overview**

An adapter is an interface between a managed resource and the Identity server.

Adapters can be installed on the managed resource. The Identity server manages access to the resource by using the security system. Adapters function as trusted virtual administrators on the target operating system. The adapter creates, suspends, restores user accounts, and other functions that administrators run manually. The adapter runs as a service, independently of whether you are logged on to the Identity server.

The SAP User Management Engine Adapter uses the functionality of Security Directory Integrator to enable communication between the Identity server and the SAP User Management Engine Application Server Java<sup>™</sup>. This communication happens by using the SPML (DSML V2) protocol.

### Features of the adapter

The adapter automates several administrative and management tasks.

- Creating users
- Modifying users' attributes
- · Changing user account passwords
- · Suspending, restoring, and deleting user accounts
- Reconciling users and user attributes

In some cases, the standard features and functionality of SAP might not satisfy business requirements. The adapter supports configurable extension and customization for you to map the adapter to your desired requirements.

#### **Related concepts**

#### Architecture of the adapter

Several components are involved in running and using the adapter. Install all these components so that the adapter can function correctly.

#### Supported configurations

The adapter supports both single and multiple server configurations.

#### User types overview

A user can be either a default user or technical user. The user type refers to the security policy applied to a user. An attribute Security Policy contains a value that is either of these two user types.

### Architecture of the adapter

Several components are involved in running and using the adapter. Install all these components so that the adapter can function correctly.

The adapter requires the following components:

- The Dispatcher
- The IBM<sup>®</sup> Security Directory Integrator connector
- IBM Security Verify Adapter profile

You must install the Dispatcher and the adapter profile; however, the Security Directory Integrator connector might already be installed with the base Security Directory Integrator product.

Figure 1 on page 2 describes the components that work together to complete the user account management tasks in a Security Directory Integrator environment.

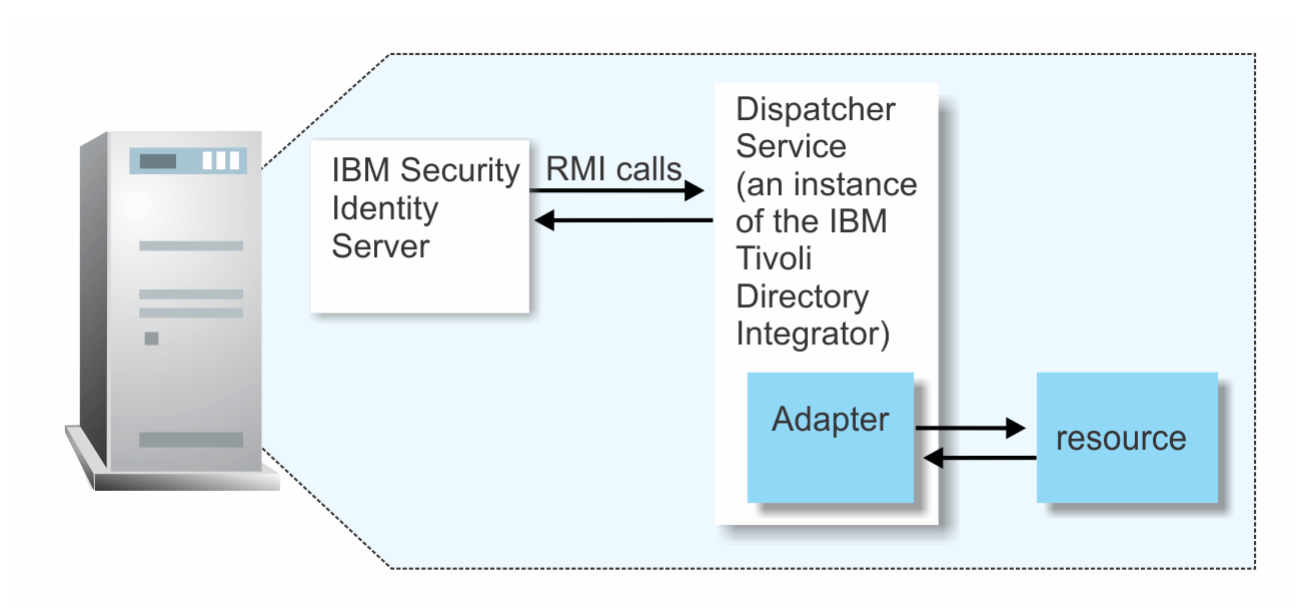

Figure 1. The architecture of the SAP User Management Engine Adapter

#### **Related concepts**

<u>Features of the adapter</u> The adapter automates several administrative and management tasks.

Supported configurations

The adapter supports both single and multiple server configurations.

User types overview

A user can be either a default user or technical user. The user type refers to the security policy applied to a user. An attribute Security Policy contains a value that is either of these two user types.

### **Supported configurations**

The adapter supports both single and multiple server configurations.

The fundamental components in each environment are:

- The Identity server
- The IBM Security Directory Integrator server
- The managed resource
- The adapter

The adapter must reside directly on the server running the Security Directory Integrator server.

#### Single server configuration

In a single server configuration, install the Identity server, the Security Directory Integrator server, and the SAP User Management Engine Adapter on one server to establish communication with the SAP User Management Engine Application Server.

The SAP User Management Engine Application Server Java is installed on a different server as described in Figure 2 on page 3.

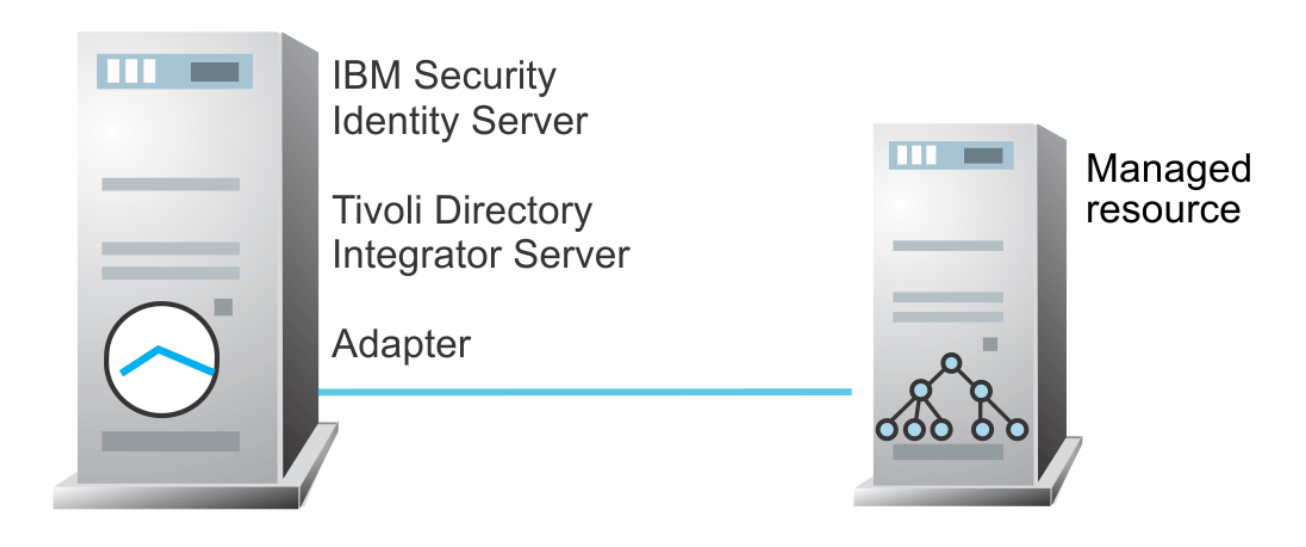

Figure 2. Example of a single server configuration

#### **Multiple server configuration**

In a multiple server configuration, the Identity server, the Security Directory Integrator server, the SAP User Management Engine Adapter, and the SAP User Management Engine Application Server are installed on different servers.

Install theSecurity Directory Integrator server and the SAP User Management Engine Adapter on the same server as described in Figure 3 on page 3.

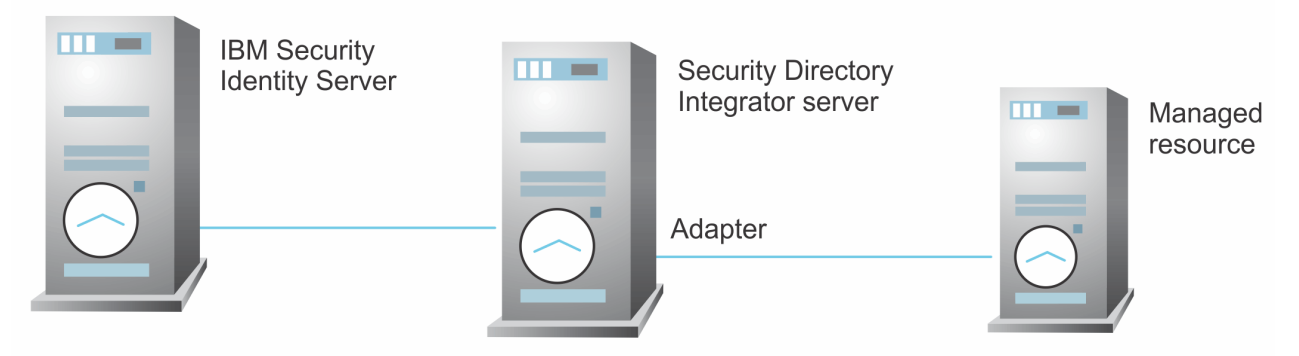

Figure 3. Example of a multiple server configuration

#### **Related concepts**

#### Features of the adapter

The adapter automates several administrative and management tasks.

#### Architecture of the adapter

Several components are involved in running and using the adapter. Install all these components so that the adapter can function correctly.

#### User types overview

A user can be either a default user or technical user. The user type refers to the security policy applied to a user. An attribute Security Policy contains a value that is either of these two user types.

### **User types overview**

A user can be either a default user or technical user. The user type refers to the security policy applied to a user. An attribute Security Policy contains a value that is either of these two user types.

For an overview and difference of the user types, see the following table.

| Table 1. Difference between a default user and technical user                                                                                |                                                                                                    |  |
|----------------------------------------------------------------------------------------------------|----------------------------------------------------------------------------------------------------|--|
| Default User Technical User                                                                                                    |                                                                                                    |  |
| Used for regular generic users.                                                                                                    | Used for system-to-system communication.                                                                |  |
| A profile can be displayed as well as modified.                                                                                              | A profile can be displayed but it cannot be modified directly.                                          |  |
| Password must be changed after initial logon else a user password can expire.                                                                | Password does not expire for a technical user.                                                          |  |
| Default users are created by administrators during<br>self-registration, or read from external user<br>management engine (UME) data sources. | Some technical users are created automatically (SAPJSF) and some are created by the user administrator. |  |
| UME maps Dialog users from the AS ABAP data source to default user type.                                                                     | UME maps System users from the AS ABAP data source to technical user type.                              |  |
| Well-known standard users of default user type are<br>- Administrator and Guest.                                                             | Well-known standard users of technical user type are - SAPJSF and ADSuser.                              |  |

#### **Related concepts**

#### Features of the adapter

The adapter automates several administrative and management tasks.

#### Architecture of the adapter

Several components are involved in running and using the adapter. Install all these components so that the adapter can function correctly.

#### Supported configurations

The adapter supports both single and multiple server configurations.

# **Chapter 2. Planning**

Installing and configuring the adapter involves several steps that you must complete in a specific sequence. Follow the roadmap for the main tasks.

# Roadmap for IBM Security Directory Integrator based adapters, for IBM Security Verify Identity 7.x

Follow this section when using the guide to install, configure, troubleshoot, or uninstall the adapter.

#### **Pre-installation**

Complete these tasks.

- 1. Verify that your environment meets the software and hardware requirements for the adapter. See *Prerequisites*.
- 2. Obtain the installation software. See Software downloads.
- 3. Obtain the necessary information for the installation and configuration. See Installation worksheet.

#### Installation

Complete these tasks.

- 1. Install the dispatcher.
- 2. Install the adapter binaries or connector.
- 3. Install 3rd party client libraries.
- 4. Set up the adapter environment.
- 5. Restart the adapter service.
- 6. Import the adapter profile.
- 7. Create an adapter service/target.
- 8. Install the adapter language package.
- 9. Verify that the adapter is working correctly.

#### Upgrade

To upgrade the adapter, do a full installation of the adapter. Follow the Installation roadmap.

#### Configuration

Complete these tasks.

- 1. Configure secure communication between the Identity server and the adapter.
  - a. Configure 1-way authentication.
  - b. Configure 2-way authentication.
- 2. Configure secure communication between the adapter and the managed target.
  - a. Configure 1-way authentication.
  - b. Configure 2-way authentication.
- 3. Configure the adapter.
- 4. Modify the adapter profiles.
- 5. Customize the adapter.

### Troubleshooting

See the following topics.

- Techniques for troubleshooting problems
- Configure debugging
- Logs
- Error messages and problem solving

#### Uninstallation

Complete these tasks.

- 1. Stop the adapter service.
- 2. Remove the adapter binaries or connector.
- 3. Remove 3rd party client libraries.
- 4. Delete the adapter service/target.
- 5. Delete the adapter profile.

#### Reference

See the following topics.

- Adapter attributes and object classes
- · Adapter attributes by operations
- Special attributes

### **Prerequisites**

Verify that your environment meets the software and hardware requirements for the adapter.

<u>Table 2 on page 6</u> identifies the software and operating system prerequisites for the adapter installation.

Ensure that you install the adapter on the same workstation as the IBM Security Directory Integrator server. See the Release Notes bundled with this adapter package for the most current information on supported versions and minimum fix pack versions.

| Table 2. Prerequisites to install the adapter |                                                                                                    |  |
|-----------------------------------------------|----------------------------------------------------------------------------------------------------|--|
| Prerequisite                                  | Description                                                                                                    |  |
| Operating System                              | The SAP User Management Engine Adapter can be<br>used on any operating system that is supported by<br>Security Directory Integrator. |  |
| Network Connectivity                          | TCP/IP network                                                                                                    |  |
| System Administrator authority                | To complete the adapter installation procedure, you must have system administrator authority.                                        |  |

| Table 2. Prerequisites to install the adapter (continued) |                                                                                                    |  |
|-----------------------------------------------------------|----------------------------------------------------------------------------------------------------|--|
| Prerequisite                                              | Description                                                                                                    |  |
| Directory Integrator                                      | • IBM Security Directory Integrator Version 7.1.1 + 7.1.1-TIV-TDI-FP0004 + 7.2.0-ISS-SDI-LA0008                                                                                                    |  |
|                                                           | • IBM Security Directory Integrator Version 7.2                                                                                                    |  |
|                                                           | Note:                                                                                                    |  |
|                                                           | • Earlier versions of IBM Security Directory<br>Integrator that are still supported might function<br>properly. However, to resolve any communication<br>errors, you must upgrade your Directory<br>Integrator release to the versions that the<br>adapter officially supports.     |  |
|                                                           | • The adapter supports IBM Security Directory<br>Integrator 7.2, which is available only to<br>customers who have the correct entitlement.<br>Contact your IBM representative to find out<br>whether you have the entitlement to download<br>IBM Security Directory Integrator 7.2. |  |
| Identity server                                           | The following servers are supported:                                                                                                    |  |
|                                                           | Identity server Version 10.0                                                                                                    |  |
|                                                           | Identity server Version 10.0                                                                                                    |  |
|                                                           | • IBM Security Privileged Identity Manager Version 2.0                                                                                                    |  |
|                                                           | Identity server Version 10.0                                                                                                    |  |
| SAP User Management Engine Application Server<br>Java     | SAP NetWeaver 730 EP 1 AS Java<br>SAP NetWeaver 740 AS Java                                                                                                    |  |

For information about the prerequisites and supported operating systems for Security Directory Integrator, see the *IBM Security Directory Integrator Administrator Guide*.

### **Software downloads**

Download the software through your account at the IBM Passport Advantage® website.

Go to IBM Passport Advantage.

See the corresponding IBM Security Verify Identity Download Document for instructions.

#### Note:

You can also obtain additional adapter information from IBM Support.

### **Installation worksheet**

The installation worksheet lists the information that is required to install and configure the adapter. Complete this worksheet before you start the installation procedure for ease of reference. Make a copy of the worksheet for each adapter instance you install.

| Table 3. Required information to install the adapter |                                                                                                    |  |
|------------------------------------------------------|----------------------------------------------------------------------------------------------------|--|
| Required information Description                     |                                                                                                    |  |
| Security Directory Integrator Home<br>Directory      | The <i>ITDI_HOME</i> directory contains the jars/connectors subdirectory that contains files for the adapters. For example, the jars/connectors subdirectory contains the files for the UNIX adapter. |  |
| Solution Directory                                   | See the Dispatcher Installation and Configuration Guide.                                                                                                    |  |

# **Chapter 3. Installing**

Installing the adapter mainly involves importing the adapter profile and creating an adapter service. Depending on the adapter, several other tasks can be involved to completely install it.

All IBM Security Directory Integrator based adapters require the Dispatcher for the adapters to function correctly. If the Dispatcher is installed from a previous installation, do not reinstall it unless the Dispatcher is upgraded. See Installing the dispatcher.

Depending on your adapter, the Security Directory Integrator connector might already be installed as part of the Security Directory Integrator product and no further action is required. If the connector is not preinstalled, install it after the Dispatcher.

### **Installing the dispatcher**

If this is the first Security Directory Integrator-based adapter installation, you must install the RMI Dispatcher before you install the adapter. Install the RMI Dispatcher on the same Security Directory Integrator server where you want to install the adapter.

If you already installed the RMI Dispatcher for another adapter, you do not need to reinstall it.

If you have not yet installed the RMI Dispatcher in the Security Directory Integrator environment, download the Dispatcher installer from the <u>IBM Passport Advantage</u> website. For more information about the installation, see the *Dispatcher Installation and Configuration Guide*.

#### **Related concepts**

#### Verifying the adapter installation

After the adapter is installed, you must verify the adapter components on the IBM Security Directory Integrator server.

#### Restarting the adapter service

Various installation and configuration tasks might require the adapter to be restarted to apply the changes. For example, you must restart the adapter if there are changes in the adapter profile, connector, or assembly lines. To restart the adapter, restart the Dispatcher.

Service/Target form details Complete the service/target form fields.

Installing the adapter language package The adapters use a separate language package from IBM Security Verify Identity.

#### **Related tasks**

#### Installing the adapter binaries or connector

The connector might or might not be available with the base Security Directory Integrator or Security Directory Integrator product. The connector is required to establish communication between the adapter and the Dispatcher.

#### Importing the adapter profile

An adapter profile defines the types of resources that the Identity server can manage. It is packaged with the IBM Security Verify Adapter. Use the adapter profile to create an adapter service on Identity server and establish communication with the adapter.

#### Attribute mapping

Attribute mapping is required to define which target attributes correspond to the Verify Governance Identity Manager account attributes.

Exporting and installing the Secure Sockets Layer (SSL) certificate The topic describes the procedure to export and install the SSL certificate.

Verifying the SPML provisioning interface web link

You must verify the SPML provisioning interface web link.

#### Creating an adapter service/target

After you import the adapter profile on the Identity server, create a service/target so that Identity server can communicate with the managed resource.

Verifying that the adapter is working correctly After you install and configure the adapter, verify that the installation and configuration are correct.

### Installing the adapter binaries or connector

The connector might or might not be available with the base Security Directory Integrator or Security Directory Integrator product. The connector is required to establish communication between the adapter and the Dispatcher.

#### Before you begin

• The Dispatcher must be installed.

#### Procedure

- 1. Create a temporary directory on the workstation where you want to install the adapter.
- 2. Extract the contents of the compressed file in the temporary directory.
- 3. Copy the SapUMEConnector.jar file from the adapter package to the *ITDI\_HOME*/jars/ connectors directory.
- 4. Copy the tdi/umeprop/SAPUMEAdapterSSL.properties file from the adapter package to the *ITDI\_HOME*/timsol/umeprop directory.

#### Note:

The same keystore must be used for multiple SAP AS JAVA server configurations.

If the environment is to be configured to access multiple end SAP systems and the user attributes to be supported are different for each SAP system, create separate .properties file (with a different name) under *ITDI\_HOME*/timsol/umeprop directory.

These files hold the mapping between the attributes of the corresponding SAP system and IBM Security Verify Identity profile

5. Restart the adapter service.

#### **Related concepts**

#### Installing the dispatcher

If this is the first Security Directory Integrator-based adapter installation, you must install the RMI Dispatcher before you install the adapter. Install the RMI Dispatcher on the same Security Directory Integrator server where you want to install the adapter.

Verifying the adapter installation

After the adapter is installed, you must verify the adapter components on the IBM Security Directory Integrator server.

#### Restarting the adapter service

Various installation and configuration tasks might require the adapter to be restarted to apply the changes. For example, you must restart the adapter if there are changes in the adapter profile, connector, or assembly lines. To restart the adapter, restart the Dispatcher.

Service/Target form details Complete the service/target form fields.

Installing the adapter language package

The adapters use a separate language package from IBM Security Verify Identity.

#### **Related tasks**

Importing the adapter profile

An adapter profile defines the types of resources that the Identity server can manage. It is packaged with the IBM Security Verify Adapter. Use the adapter profile to create an adapter service on Identity server and establish communication with the adapter.

#### Attribute mapping

Attribute mapping is required to define which target attributes correspond to the Verify Governance Identity Manager account attributes.

Exporting and installing the Secure Sockets Layer (SSL) certificate The topic describes the procedure to export and install the SSL certificate.

Verifying the SPML provisioning interface web link You must verify the SPML provisioning interface web link.

Creating an adapter service/target

After you import the adapter profile on the Identity server, create a service/target so that Identity server can communicate with the managed resource.

<u>Verifying that the adapter is working correctly</u> After you install and configure the adapter, verify that the installation and configuration are correct.

### Verifying the adapter installation

After the adapter is installed, you must verify the adapter components on the IBM Security Directory Integrator server.

These adapter components must exist on the IBM Security Directory Integrator server.

| Table 4. Adapter components      |                                                                                     |  |
|----------------------------------|-------------------------------------------------------------------------------------|--|
| Directory                        | Adapter component                                                                   |  |
| ITDI_HOME/jars/connectors        | SapUMEConnector.jar                                                                 |  |
| <i>ITDI_HOME</i> /timsol/umeprop | <ul><li>SAPUMEAttributeMap.properties</li><li>SAPUMEAdapterSSL.properties</li></ul> |  |

If this installation is to upgrade a connector, send a request from IBM Security Verify Identity and verify that the version number in the ibmdi.log matches the version of the connector.

#### **Related concepts**

#### Installing the dispatcher

If this is the first Security Directory Integrator-based adapter installation, you must install the RMI Dispatcher before you install the adapter. Install the RMI Dispatcher on the same Security Directory Integrator server where you want to install the adapter.

#### Restarting the adapter service

Various installation and configuration tasks might require the adapter to be restarted to apply the changes. For example, you must restart the adapter if there are changes in the adapter profile, connector, or assembly lines. To restart the adapter, restart the Dispatcher.

#### Service/Target form details

Complete the service/target form fields.

Installing the adapter language package

The adapters use a separate language package from IBM Security Verify Identity.

#### **Related tasks**

#### Installing the adapter binaries or connector

The connector might or might not be available with the base Security Directory Integrator or Security Directory Integrator product. The connector is required to establish communication between the adapter and the Dispatcher.

Importing the adapter profile

An adapter profile defines the types of resources that the Identity server can manage. It is packaged with the IBM Security Verify Adapter. Use the adapter profile to create an adapter service on Identity server and establish communication with the adapter.

#### Attribute mapping

Attribute mapping is required to define which target attributes correspond to the Verify Governance Identity Manager account attributes.

Exporting and installing the Secure Sockets Layer (SSL) certificate The topic describes the procedure to export and install the SSL certificate.

Verifying the SPML provisioning interface web link You must verify the SPML provisioning interface web link.

#### Creating an adapter service/target

After you import the adapter profile on the Identity server, create a service/target so that Identity server can communicate with the managed resource.

Verifying that the adapter is working correctly After you install and configure the adapter, verify that the installation and configuration are correct.

### **Restarting the adapter service**

Various installation and configuration tasks might require the adapter to be restarted to apply the changes. For example, you must restart the adapter if there are changes in the adapter profile, connector, or assembly lines. To restart the adapter, restart the Dispatcher.

The adapter does not exist as an independent service or a process. The adapter is added to the Dispatcher instance, which runs all the adapters that are installed on the same Security Directory Integrator instance.

See the topic about starting, stopping, and restarting the Dispatcher service in the Dispatcher Installation and Configuration Guide.

#### **Related concepts**

#### Installing the dispatcher

If this is the first Security Directory Integrator-based adapter installation, you must install the RMI Dispatcher before you install the adapter. Install the RMI Dispatcher on the same Security Directory Integrator server where you want to install the adapter.

Verifying the adapter installation

After the adapter is installed, you must verify the adapter components on the IBM Security Directory Integrator server.

Service/Target form details Complete the service/target form fields.

Installing the adapter language package

The adapters use a separate language package from IBM Security Verify Identity.

#### **Related tasks**

#### Installing the adapter binaries or connector

The connector might or might not be available with the base Security Directory Integrator or Security Directory Integrator product. The connector is required to establish communication between the adapter and the Dispatcher.

#### Importing the adapter profile

An adapter profile defines the types of resources that the Identity server can manage. It is packaged with the IBM Security Verify Adapter. Use the adapter profile to create an adapter service on Identity server and establish communication with the adapter.

#### Attribute mapping

Attribute mapping is required to define which target attributes correspond to the Verify Governance Identity Manager account attributes.

Exporting and installing the Secure Sockets Layer (SSL) certificate

The topic describes the procedure to export and install the SSL certificate.

Verifying the SPML provisioning interface web link You must verify the SPML provisioning interface web link.

#### Creating an adapter service/target

After you import the adapter profile on the Identity server, create a service/target so that Identity server can communicate with the managed resource.

Verifying that the adapter is working correctly After you install and configure the adapter, verify that the installation and configuration are correct.

# Importing the adapter profile

An adapter profile defines the types of resources that the Identity server can manage. It is packaged with the IBM Security Verify Adapter. Use the adapter profile to create an adapter service on Identity server and establish communication with the adapter.

#### Before you begin

- You have root or administrator authority on the Identity server.
- The file to be imported must be a Java archive (JAR) file. The <Adapter>Profile.jar file includes all the files that are required to define the adapter schema, account form, service/target form, and profile properties. If necessary, you can extract the files from the JAR file, modify the files, and repackage the JAR file with the updated files. The JAR file for IBM Security Identity Manager is located in the top level folder of the installation package.

#### About this task

Service definition files are also called adapter profile files.

If the adapter profile is not installed correctly, the adapter cannot function correctly. You cannot create a service with the adapter profile or open an account on the service. You must import the adapter profile again.

#### Procedure

- 1. Log on to the Identity server by using an account that has the authority to perform administrative tasks.
- 2. From the navigation tree, select **Configure System > Manage Service Types**.

The Manage Service Types page is displayed.

3. On the Manage Service Types page, click Import.

The Import Service Type page is displayed.

- 4. On the **Import Service Type** page, complete these steps:
  - a) In the Service Definition File field, type the directory location of the <Adapter>Profile.jar file, or click Browse to locate the file.
     For example, if you are installing the IBM Security Verify Adapter for a Windows server that runs Active Directory, locate and import the ADProfileJAR file.
  - b) Click **OK** to import the file.

#### Results

A message indicates that you successfully submitted a request to import a service type.

#### What to do next

• The import occurs asynchronously, which means it might take some time for the service type to load into the Identity server from the properties files and to be available in other pages. On the **Manage** 

**Service Types** page, click **Refresh** to see the new service type. If the service type status is Failed, check the log files to determine why the import failed.

• If you receive a schema-related error, see the trace.log file for information about it. The trace.log file location is specified by the **handler.file.fileDir** property that is defined in the enRoleLogging.properties file. The enRoleLogging.properties file is in the Identity serverHOME\data directory.

#### **Related concepts**

#### Installing the dispatcher

If this is the first Security Directory Integrator-based adapter installation, you must install the RMI Dispatcher before you install the adapter. Install the RMI Dispatcher on the same Security Directory Integrator server where you want to install the adapter.

Verifying the adapter installation

After the adapter is installed, you must verify the adapter components on the IBM Security Directory Integrator server.

#### Restarting the adapter service

Various installation and configuration tasks might require the adapter to be restarted to apply the changes. For example, you must restart the adapter if there are changes in the adapter profile, connector, or assembly lines. To restart the adapter, restart the Dispatcher.

Service/Target form details Complete the service/target form fields.

Installing the adapter language package

The adapters use a separate language package from IBM Security Verify Identity.

#### **Related tasks**

Installing the adapter binaries or connector

The connector might or might not be available with the base Security Directory Integrator or Security Directory Integrator product. The connector is required to establish communication between the adapter and the Dispatcher.

#### Attribute mapping

Attribute mapping is required to define which target attributes correspond to the Verify Governance Identity Manager account attributes.

Exporting and installing the Secure Sockets Layer (SSL) certificate The topic describes the procedure to export and install the SSL certificate.

Verifying the SPML provisioning interface web link You must verify the SPML provisioning interface web link.

Creating an adapter service/target

After you import the adapter profile on the Identity server, create a service/target so that Identity server can communicate with the managed resource.

<u>Verifying that the adapter is working correctly</u> After you install and configure the adapter, verify that the installation and configuration are correct.

### **Attribute mapping**

Attribute mapping is required to define which target attributes correspond to the Verify Governance Identity Manager account attributes.

#### About this task

This task involves an account attribute mapping definition file, which is included in the adapter package.

The file consists of Verify Governance Identity Manager account attributes and their equivalent attributes in the managed target. The file is structured as *<IGI\_attribute> = <target\_attribute>*.

The *<IGI\_attribute>* is fixed and must not be modified. Edit only the *<target\_attribute>*. Some *<IGI\_attribute>* already has a fixed equivalent *<target\_attribute>* of eraccount.

Some *<IGI\_attribute>* do not have a defined *<target\_attribute>* and you can assign the mapping. For example:

USER\_TYPE=USER\_TYPE ATTR1=ATTR1

Note:

- The default mapping is already included out-of-the box. If there are no changes to the attribute mapping, there is no need to import the attribute mapping files.
- It might take up to 10 minutes for the attribute mapping changes to take effect once the file is imported.

#### Procedure

- 1. Open the mapping definition file by using any text editor.
- 2. Edit the mapping.
- 3. If the target attribute has a list of predefined values, use the following syntax to convert its values to the corresponding Verify Governance Identity Manager attribute values.

```
[conversion].<target_attribute>.<IGI_attribute> =
[<target_attribute_value1>=<IGI_attribute_value1>; ...;
<target_attribute_valuen>=<IGI_attribute_valuen>]
```

4. For attributes that contains date and time, use the following syntax to convert its values. For example:

```
[conversion.date].erbirthDate.BIRTHDAY=[yyyyMMdd=dd/MM/yyyy HH:mm:ss]
[conversion.date].ACCOUNT_EXPIRY_DATE.ACCOUNT_EXPIRY_DATE=
[dd/MM/yyyy HH:mm:ss=dd/MM/yyyy HH:mm:ss]
```

5. Import the updated mapping definition file through the Target Administration module. For more information, see *Attribute-to-permission mapping service* in the IBM Security Verify Governance Identity Manager product documentation.

#### **Related concepts**

Installing the dispatcher

If this is the first Security Directory Integrator-based adapter installation, you must install the RMI Dispatcher before you install the adapter. Install the RMI Dispatcher on the same Security Directory Integrator server where you want to install the adapter.

Verifying the adapter installation

After the adapter is installed, you must verify the adapter components on the IBM Security Directory Integrator server.

Restarting the adapter service

Various installation and configuration tasks might require the adapter to be restarted to apply the changes. For example, you must restart the adapter if there are changes in the adapter profile, connector, or assembly lines. To restart the adapter, restart the Dispatcher.

#### Service/Target form details

Complete the service/target form fields.

<u>Installing the adapter language package</u> The adapters use a separate language package from IBM Security Verify Identity.

#### **Related tasks**

Installing the adapter binaries or connector

The connector might or might not be available with the base Security Directory Integrator or Security Directory Integrator product. The connector is required to establish communication between the adapter and the Dispatcher.

#### Importing the adapter profile

An adapter profile defines the types of resources that the Identity server can manage. It is packaged with the IBM Security Verify Adapter. Use the adapter profile to create an adapter service on Identity server and establish communication with the adapter.

Exporting and installing the Secure Sockets Layer (SSL) certificate The topic describes the procedure to export and install the SSL certificate.

Verifying the SPML provisioning interface web link You must verify the SPML provisioning interface web link.

#### Creating an adapter service/target

After you import the adapter profile on the Identity server, create a service/target so that Identity server can communicate with the managed resource.

<u>Verifying that the adapter is working correctly</u> After you install and configure the adapter, verify that the installation and configuration are correct.

### Exporting and installing the Secure Sockets Layer (SSL) certificate

The topic describes the procedure to export and install the SSL certificate.

#### About this task

**Note:** Steps to export the certificate are valid for both supported versions of SAP NetWeaver Application Server Java. SAP NetWeaver Application Server Java 7.3 EHP1 SP6 Patch 3, or 7.4 SP1 Patch 3, or later versions.

#### Procedure

- 1. Start the SSL configuration tool in the SAP NetWeaver administrator. Go to **Configuration Management > Security > SSL**.
- 2. Select the added SSL access point or port in the SSL Access Points section. Port details are displayed.
- 3. From the Server Identity tab, select the private key entry, and choose Export Entry to export the server certificate directly from its private key entry.
- 4. In the Export Entry to File dialog box, select export format PKCS#8 Key Pair. Two files are created: a PKCS#8 key pair file and an X.509 certificate file. For example, ssl-credentials-cert1.crt.
- 5. Download the certificate file and store it in the same directory as the client keystore. For example, the cacerts file of the Java Virtual Machine of Security Directory Integrator. The keystore or the cacerts file location depends upon the location of Java virtual machine of IBM Security Directory Integrator. The default location is ITDI\_HOME\jvm\jre\lib\security\cacerts.
- 6. Import the downloaded certificate to IBM Security Directory Integrator keystore by using the keytool utility. By default, the keytool utility is located in *ITDI\_HOME*\jvm\jre\bin\ directory.
  - a) In a command prompt, navigate to the directory *ITDI\_HOME*\jvm\jre\lib\security.
  - b) Run the following command.

keytool -import -alias <local\_alias or certificate\_name> -file <certificate\_file> keystore <keystore\_name>

Where,

<local\_alias or certificate\_name> is the unique name to identify the certificate entry in the Java Virtual Machine keystore.

<certificate\_file> is the name of the SSL certificate from SAP NetWeaver Application Server Java.

<keystore\_name> is the name of the keystore file that is used by SAP UME adapter. The default value is cacerts.

For example, **keytool -import -alias my\_ssl\_cert -file ssl-credentials-cert1.crt -keystore cacerts** 

- 7. Enter the keystore password. The initial password of the cacerts keystore is changeit.
- 8. Type y and press Enter at the prompt that confirms whether you trust the certificated to be imported.

#### Results

SSL certificate is added to the client keystore cacerts.

#### **Related concepts**

#### Installing the dispatcher

If this is the first Security Directory Integrator-based adapter installation, you must install the RMI Dispatcher before you install the adapter. Install the RMI Dispatcher on the same Security Directory Integrator server where you want to install the adapter.

#### Verifying the adapter installation

After the adapter is installed, you must verify the adapter components on the IBM Security Directory Integrator server.

#### Restarting the adapter service

Various installation and configuration tasks might require the adapter to be restarted to apply the changes. For example, you must restart the adapter if there are changes in the adapter profile, connector, or assembly lines. To restart the adapter, restart the Dispatcher.

Service/Target form details

Complete the service/target form fields.

#### Installing the adapter language package

The adapters use a separate language package from IBM Security Verify Identity.

#### **Related tasks**

#### Installing the adapter binaries or connector

The connector might or might not be available with the base Security Directory Integrator or Security Directory Integrator product. The connector is required to establish communication between the adapter and the Dispatcher.

#### Importing the adapter profile

An adapter profile defines the types of resources that the Identity server can manage. It is packaged with the IBM Security Verify Adapter. Use the adapter profile to create an adapter service on Identity server and establish communication with the adapter.

#### Attribute mapping

Attribute mapping is required to define which target attributes correspond to the Verify Governance Identity Manager account attributes.

### Verifying the SPML provisioning interface web link

You must verify the SPML provisioning interface web link.

#### Creating an adapter service/target

After you import the adapter profile on the Identity server, create a service/target so that Identity server can communicate with the managed resource.

Verifying that the adapter is working correctly

After you install and configure the adapter, verify that the installation and configuration are correct.

### Verifying the SPML provisioning interface web link

You must verify the SPML provisioning interface web link.

#### About this task

SAP provides out-of-the-box SPML provisioning link with SAP Application Server Java.

#### Procedure

1. Verify http(s)://<SAP host name or IP>:<port number>/spml/provisioning

where:

#### <SAP host name or IP>

Host name of SAP User Management Engine Application Server Java or end resource.

#### <port number>

The HTTP(S) port number for SPML Provisioner of SAP User Management Engine Application Server Java. The port number is calculated as follows:

50000 + 100\*<instance number>

where:

#### <instance number>

SAP instance of SAP Application Server Java

For example: If the instance is number 7, then the provisioner is https(s):// sap\_host\_name:50107/spml/provisioning

- 2. Open the provisioning link in a web brwoser.
- 3. Provide the SPML provisioning user ID and password.

#### Results

SPML Provider is successfully installed and configured (full access).

#### **Related concepts**

#### Installing the dispatcher

If this is the first Security Directory Integrator-based adapter installation, you must install the RMI Dispatcher before you install the adapter. Install the RMI Dispatcher on the same Security Directory Integrator server where you want to install the adapter.

#### Verifying the adapter installation

After the adapter is installed, you must verify the adapter components on the IBM Security Directory Integrator server.

#### Restarting the adapter service

Various installation and configuration tasks might require the adapter to be restarted to apply the changes. For example, you must restart the adapter if there are changes in the adapter profile, connector, or assembly lines. To restart the adapter, restart the Dispatcher.

#### Service/Target form details

Complete the service/target form fields.

Installing the adapter language package The adapters use a separate language package from IBM Security Verify Identity.

#### **Related tasks**

Installing the adapter binaries or connector

The connector might or might not be available with the base Security Directory Integrator or Security Directory Integrator product. The connector is required to establish communication between the adapter and the Dispatcher.

#### Importing the adapter profile

An adapter profile defines the types of resources that the Identity server can manage. It is packaged with the IBM Security Verify Adapter. Use the adapter profile to create an adapter service on Identity server and establish communication with the adapter.

#### Attribute mapping

Attribute mapping is required to define which target attributes correspond to the Verify Governance Identity Manager account attributes.

Exporting and installing the Secure Sockets Layer (SSL) certificate The topic describes the procedure to export and install the SSL certificate.

#### Creating an adapter service/target

After you import the adapter profile on the Identity server, create a service/target so that Identity server can communicate with the managed resource.

<u>Verifying that the adapter is working correctly</u> After you install and configure the adapter, verify that the installation and configuration are correct.

### Creating an adapter service/target

After you import the adapter profile on the Identity server, create a service/target so that Identity server can communicate with the managed resource.

#### Before you begin

Complete "Importing the adapter profile" on page 13.

#### About this task

You must create an administrative user account for the adapter on the managed resource. You can provide the account information such as administrator name and password when you create the adapter service. Ensure that the account has sufficient privileges to administer the users. For information about creating an administrative account, see the documentation for the managed resource.

To create or change a service, you must use the service form to provide information for the service. Service forms might vary depending on the adapter. The service name and description that you provide for each service are displayed on the console. Therefore, it is important to provide values that make sense to your users and administrators.

#### Procedure

1. From the navigation tree, click **Manage Services**.

The **Select a Service** page is displayed.

- 2. On the **Select a Service** page, click **Create**. The **Create a Service** wizard is displayed.
- 3. On the **Select the Type of Service** page, click **Search** to locate a business unit. The **Business Unit** page is displayed.
- 4. On the **Business Unit** page, complete these steps:
  - a) Type information about the business unit in the **Search information** field.
  - b) Select a business type from the **Search by** list, and then click **Search**.

A list of business units that matches the search criteria is displayed.

If the table contains multiple pages, you can do the following tasks:

• Click the arrow to go to the next page.

- Type the number of the page that you want to view and click Go.
- c) In the **Business Units** table, select business unit in which you want to create the service, and then click **OK**.

The **Select the Type of Service** page is displayed, and the business unit that you specified is displayed in the **Business unit** field.

5. On the **Select the Type of Service** page, select a service type, and then click **Next**.

If the table contains multiple pages, you can do the following tasks:

- Click the arrow to go to the next page.
- Type the number of the page that you want to view and click **Go**.
- 6. On either the **Service Information** or **General Information** page, specify the appropriate values for the service instance.

The content of the **General Information** page depends on the type of service that you are creating. The creation of some services might require more steps.

7. To create a service with NTLM authentication, the administrator login is in the following format:

<Domain Name>\<Login Name>

- 8. For NLTM authentication, select Authentication mode as 'Claims-Based Authentication.
- 9. On the **Dispatcher Attributes** page, specify information about the dispatcher attributes, and then click **Next** or **OK**.

The **Dispatcher Attributes** page is displayed only for IBM Security Directory Integrator based services.

10. Optional: On the **Access Information** page, select the **Define an Access** check box to activate the access definition fields. Select the type of access you want to enable.

Specify the expected access information and any other optional information such as description, search terms, more information, or badges.

11. On the **Status and Information** page, view information about the adapter and managed resource, and then click **Next** or **Finish**.

The adapter must be running to obtain the information.

12. On the **Configure Policy** page, select a provisioning policy option, and then click **Next** or **Finish**.

The provisioning policy determines the ownership types available for accounts. The default provisioning policy enables only Individual ownership type accounts. Additional ownership types can be added by creating entitlements on the provisioning policy.

Note: If you are creating a service for an identity feed, the **Configure Policy** page is not displayed.

13. Optional: On the **Reconcile Supporting Data** page, either do an immediate reconciliation for the service, or schedule a supporting data reconciliation, and then click **Finish**.

The **Reconcile Supporting Data** page is displayed for all services except for identity feed services.

The **supporting data only** reconciliation option retrieves only the supporting data for accounts. The supporting data includes groups that are defined on the service. The type of supporting data is defined in the adapter guide.

14. Optional: On the **Service Information** or **General Information** page, click **Test Connection** to validate that the data in the fields is correct, and then click **Next** or **Finish**.

If the connection fails, contact the analyst who is responsible for the computer on which the managed resource runs.

#### Results

A message is displayed, indicating that you successfully created the service instance for a specific service type.

#### **Related concepts**

Installing the dispatcher

If this is the first Security Directory Integrator-based adapter installation, you must install the RMI Dispatcher before you install the adapter. Install the RMI Dispatcher on the same Security Directory Integrator server where you want to install the adapter.

#### Verifying the adapter installation

After the adapter is installed, you must verify the adapter components on the IBM Security Directory Integrator server.

#### Restarting the adapter service

Various installation and configuration tasks might require the adapter to be restarted to apply the changes. For example, you must restart the adapter if there are changes in the adapter profile, connector, or assembly lines. To restart the adapter, restart the Dispatcher.

Service/Target form details Complete the service/target form fields.

Installing the adapter language package

The adapters use a separate language package from IBM Security Verify Identity.

#### **Related tasks**

Installing the adapter binaries or connector

The connector might or might not be available with the base Security Directory Integrator or Security Directory Integrator product. The connector is required to establish communication between the adapter and the Dispatcher.

#### Importing the adapter profile

An adapter profile defines the types of resources that the Identity server can manage. It is packaged with the IBM Security Verify Adapter. Use the adapter profile to create an adapter service on Identity server and establish communication with the adapter.

#### Attribute mapping

Attribute mapping is required to define which target attributes correspond to the Verify Governance Identity Manager account attributes.

Exporting and installing the Secure Sockets Layer (SSL) certificate The topic describes the procedure to export and install the SSL certificate.

<u>Verifying the SPML provisioning interface web link</u> You must verify the SPML provisioning interface web link.

Verifying that the adapter is working correctly After you install and configure the adapter, verify that the installation and configuration are correct.

### Service/Target form details

Complete the service/target form fields.

You must create a user account for the adapter on the managed resource. You must provide the account information when you create a service

An administrator account on the managed resource that has administrative rights and SPML provisioning rights. For example, you want to manage Resource1 and the SAP User Management Engine Adapter is installed on Resource1, then Admin1 account must have a **Role** containing the following **SAP authorization objects**:

- spmlRole
- Spml\_Write\_Action
- Spml\_Read\_Action
- \$SAP\_J2EE\_Engine\_Upload

**Related concepts** Installing the dispatcher If this is the first Security Directory Integrator-based adapter installation, you must install the RMI Dispatcher before you install the adapter. Install the RMI Dispatcher on the same Security Directory Integrator server where you want to install the adapter.

#### Verifying the adapter installation

After the adapter is installed, you must verify the adapter components on the IBM Security Directory Integrator server.

#### Restarting the adapter service

Various installation and configuration tasks might require the adapter to be restarted to apply the changes. For example, you must restart the adapter if there are changes in the adapter profile, connector, or assembly lines. To restart the adapter, restart the Dispatcher.

#### Installing the adapter language package

The adapters use a separate language package from IBM Security Verify Identity.

#### **Related tasks**

#### Installing the adapter binaries or connector

The connector might or might not be available with the base Security Directory Integrator or Security Directory Integrator product. The connector is required to establish communication between the adapter and the Dispatcher.

#### Importing the adapter profile

An adapter profile defines the types of resources that the Identity server can manage. It is packaged with the IBM Security Verify Adapter. Use the adapter profile to create an adapter service on Identity server and establish communication with the adapter.

#### Attribute mapping

Attribute mapping is required to define which target attributes correspond to the Verify Governance Identity Manager account attributes.

Exporting and installing the Secure Sockets Layer (SSL) certificate The topic describes the procedure to export and install the SSL certificate.

Verifying the SPML provisioning interface web link

You must verify the SPML provisioning interface web link.

#### Creating an adapter service/target

After you import the adapter profile on the Identity server, create a service/target so that Identity server can communicate with the managed resource.

Verifying that the adapter is working correctly

After you install and configure the adapter, verify that the installation and configuration are correct.

### SERVICE INFORMATION TAB

This tab describes service details.

#### Service name

Specify a name that defines this service on the Identity server.

**Note:** Slash (/) and backslash (\) characters are not allowed in the service name.

#### Description

Optional: Specify a description for this service.

#### **IBM Security Directory Integrator location**

Optional: Specify the URL for the IBM Security Directory Integrator instance. Valid syntax is rmi:// *ip-address:port*/ITDIDispatcher, where *ip-address* is the IBM Security Directory Integrator host and *port* is the port number for the Dispatcher. For example, you might specify the URL as rmi://localhost:1099/ITDIDispatcher. For information about changing the port number, see the Dispatcher Installation and Configuration Guide.

#### Service prerequisite

Prerequisite services names.

Service owner.

#### **PROVISIONER DETAILS TAB**

This tab describes connection details.

#### SPML Provisioning URL

The full qualified domain name of SAP SPML provisioning interface link. This field is mandatory.

#### **SPML Provisioning User ID**

The SAP User account login ID that adapter uses to connect to the SAP instance and performs SPML provisioning. This field is mandatory.

#### Password

The SAP user password that the adapter uses to connect to SAP instance and performs SPML provisioning. This is field is mandatory.

#### **PROP FILE DETAILS TAB**

This tab describes the file path for custom properties file.

#### Path for Attribute map properties file

This attribute is optional. Specify the file path from where the adapter loads the properties file for a service. If the adapter is configured to use more than one end SAP systems, then each end resource need to have its corresponding properties files. The properties files must have different file names. All these files must reside under *ITDI\_HOMe*/timsol/umeprop/directory.

The default properties file name is SAPUMEAttributeMap.properties.

For example: If two SAP servers, *Server1* and *Server2* are configured to use the same Security Directory Integrator, IBM Security Verify Identity service, *service1* is configured for user attributes of *Server1* and *service2*, is configured for user attributes of *Server2*. If the number of attributes for *service1* and *service2* are configured to provision different attributes, two properties files must be created, propFile1.properties for *Server1* and propFile2.properties for *Server2*. In this case, this attribute must have a value assigned as umeprop/propFile1.properties for *service1* and umeprop/propFile2.properties for *Server2*.

#### **DISPATCHER ATTRIBUTES TAB**

This tab describes Dispatcher attributes.

#### Assembly Line File System Path

Specify the file path from where the Dispatcher loads the assembly lines. If you do not specify a file path, the Dispatcher loads the assembly lines received from IBM Security Verify Identity. For example, you can specify the following file path to load the assembly lines from the profiles directory of the Windows operating system: C:\Files\IBM\TDI\V7.1\profiles or you can specify the following file path to load the profiles directory of the UNIX and Linux<sup>®</sup> operating system: /opt/IBM/TDI/V7.1/profiles

#### **Max Connection Count**

Specify the maximum number of assembly lines that the Dispatcher can execute simultaneously for the service. For example, enter 10 when you want the Dispatcher to execute maximum ten assembly lines simultaneously for the service. If you enter 0 in the **Max Connection Count** field, the Dispatcher does not limit the number of assembly lines that are executed simultaneously for the service.

#### **Disable Assembly Line Cache**

Select the checkbox to disable the assembly line caching in the Dispatcher for the service. The assembly lines for the Add, Modify, Delete, and Test operations are not cached.

### STATUS AND INFORMATION TAB

This page contains read-only information about the adapter and managed resource.

These files are examples. The actual fields vary depending on the type of adapter and how the service form is configured. The adapter must be running to obtain the information. Click **Test Connection** to populate the fields

#### Last status update: Date

Specifies the most recent date when the status and information tab was updated.

#### Last status update: Time

Specifies the most recent time of the date when the status and information tab was updated.

#### Managed resource status

Specifies the status of the managed resource that the adapter is connected to.

#### Adapter version

Specifies the version of the adapter that the IBM Security Verify Identity uses to provision request to the managed resource.

#### **Profile version**

Specifies the version of the adapter that is installed in the Identity server.

#### **TDI** version

Specifies the version of the Security Directory Integrator on which the adapter is deployed.

#### **Dispatcher version**

Specifies the version of the Dispatcher.

#### **Installation platform**

Specifies summary information about the operating system ehre the adapter is installed.

#### Adapter account

Specifies the account that is running the adapter binary file.

#### Adapter up time: Date

Specifies the date when the adapter started.

#### Adapter up time: Time

Specifies the time of the date when the adapter started.

#### Adapter memory usage

Specifies the memory usage for running the adapter.

If the connection fails, follow the instructions in the error message. Also:

- Verify the adapter log to ensure that the test request was successfully sent to the adapter.
- Verify the adapter configuration information.
- Verify service parameters for the adapter profile. For example: verify the workstation name of the IP address of the managed resource and the port.

### Installing the adapter language package

The adapters use a separate language package from IBM Security Verify Identity.

See Installing the adapter language pack from the IBM Security Verify Identity product documentation.

#### **Related concepts**

#### Installing the dispatcher

If this is the first Security Directory Integrator-based adapter installation, you must install the RMI Dispatcher before you install the adapter. Install the RMI Dispatcher on the same Security Directory Integrator server where you want to install the adapter.

Verifying the adapter installation

After the adapter is installed, you must verify the adapter components on the IBM Security Directory Integrator server.

#### Restarting the adapter service

Various installation and configuration tasks might require the adapter to be restarted to apply the changes. For example, you must restart the adapter if there are changes in the adapter profile, connector, or assembly lines. To restart the adapter, restart the Dispatcher.

#### Service/Target form details

Complete the service/target form fields.

#### **Related tasks**

Installing the adapter binaries or connector

The connector might or might not be available with the base Security Directory Integrator or Security Directory Integrator product. The connector is required to establish communication between the adapter and the Dispatcher.

#### Importing the adapter profile

An adapter profile defines the types of resources that the Identity server can manage. It is packaged with the IBM Security Verify Adapter. Use the adapter profile to create an adapter service on Identity server and establish communication with the adapter.

#### Attribute mapping

Attribute mapping is required to define which target attributes correspond to the Verify Governance Identity Manager account attributes.

Exporting and installing the Secure Sockets Layer (SSL) certificate The topic describes the procedure to export and install the SSL certificate.

#### Verifying the SPML provisioning interface web link

You must verify the SPML provisioning interface web link.

#### Creating an adapter service/target

After you import the adapter profile on the Identity server, create a service/target so that Identity server can communicate with the managed resource.

#### Verifying that the adapter is working correctly

After you install and configure the adapter, verify that the installation and configuration are correct.

### Verifying that the adapter is working correctly

After you install and configure the adapter, verify that the installation and configuration are correct.

#### Procedure

1. Test the connection for the service that you created on the Identity server.

- 2. Run a full reconciliation from the Identity server.
- 3. Run all supported operations such as add, modify, and delete on one user account.
- 4. Verify the ibmdi.log file after each operation to ensure that no errors are reported.
- 5. Verify the trace.log file to ensure that no errors are reported when you run an adapter operation.

#### **Related concepts**

#### Installing the dispatcher

If this is the first Security Directory Integrator-based adapter installation, you must install the RMI Dispatcher before you install the adapter. Install the RMI Dispatcher on the same Security Directory Integrator server where you want to install the adapter.

#### Verifying the adapter installation

After the adapter is installed, you must verify the adapter components on the IBM Security Directory Integrator server.

#### Restarting the adapter service

Various installation and configuration tasks might require the adapter to be restarted to apply the changes. For example, you must restart the adapter if there are changes in the adapter profile, connector, or assembly lines. To restart the adapter, restart the Dispatcher.

Service/Target form details

Complete the service/target form fields.

Installing the adapter language package

The adapters use a separate language package from IBM Security Verify Identity.

#### **Related tasks**

Installing the adapter binaries or connector

The connector might or might not be available with the base Security Directory Integrator or Security Directory Integrator product. The connector is required to establish communication between the adapter and the Dispatcher.

#### Importing the adapter profile

An adapter profile defines the types of resources that the Identity server can manage. It is packaged with the IBM Security Verify Adapter. Use the adapter profile to create an adapter service on Identity server and establish communication with the adapter.

#### Attribute mapping

Attribute mapping is required to define which target attributes correspond to the Verify Governance Identity Manager account attributes.

Exporting and installing the Secure Sockets Layer (SSL) certificate The topic describes the procedure to export and install the SSL certificate.

Verifying the SPML provisioning interface web link You must verify the SPML provisioning interface web link.

#### Creating an adapter service/target

After you import the adapter profile on the Identity server, create a service/target so that Identity server can communicate with the managed resource.

# **Chapter 4. Upgrading**

Upgrading an IBM Security Directory Integrator-based adapter involves tasks such as upgrading the dispatcher, the connector, and the adapter profile. Depending on the adapter, some of these tasks might not be applicable. Other tasks might also be required to complete the upgrade.

For installation steps, see <u>"Installing the adapter binaries or connector" on page 10</u>.

# **Chapter 5. Configuring**

After you install the adapter, configure it to function correctly. Configuration is based on your requirements or preference.

- "Customizing the adapter profile" on page 29
- "Adapter attributes and object classes" on page 41
- Special attributes
- "Adapter configuration properties" on page 30

See the *IBM Security Dispatcher Installation and Configuration Guide* for additional configuration options such as:

- JVM properties
- Dispatcher filtering
- Dispatcher properties
- Dispatcher port number
- Logging configurations
- · Secure Sockets Layer (SSL) communication

### **Customizing the adapter profile**

To customize the adapter profile, you must modify the SAP User Management Engine Adapter JAR file. You might customize the adapter profile to change the account form or the service form. Use the Form Designer or CustomLabels.properties file to change the labels on the forms. Each adapter has a CustomLabels.properties file for that adapter.

#### About this task

The JAR file is included in the SAP User Management Engine Adapter compressed file that you downloaded from the IBM website.

The following files are included in the SAP User Management Engine JAR file:

- CustomLabels.properties
- ersapumeaccount.xml
- ersapumeservice.xml
- SapUMEAdd.xml
- SapUMEDel.xml
- SapUMEModify.xml
- SapUMERecon.xml
- SapUMETestAL.xml
- schema.dsml
- service.def

#### Procedure

- 1. To edit the JAR file, log on to the workstation where the SAP User Management Engine Adapter is installed.
- 2. Copy the JAR file into a temporary directory.
- 3. Extract the contents of the JAR file into the temporary directory.

The following example applies to the SAP User Management Engine Adapter profile. Type the name of the JAR file for your operating system. Run the following command.

```
#cd /tmp
#jar -xvf SapUMEProfile.jar
```

The **jar** command extracts the files into the SAPUMEProfile directory.

- 4. Edit the file that you want to change.
  - After you edit the file, you must import the file into the Identity server for the changes to take effect.
- 5. To import the file, create a JAR file by using the files in the /tmp directory
- Run the following commands:

```
#cd /tmp
#jar -cvf SapUMEProfile.jar SAPUMEProfile
```

- 6. Import the JAR file into the IBM Security Verify Identity application server.
- 7. Stop and start the Identity server
- 8. Restart the adapter service.

### **Adapter configuration properties**

For guidance on setting IBM Security Directory Integrator configuration properties for the operation of the SAP User Management Engine Adapter, see the *Dispatcher Installation and Configuration Guide*.

### **Enabling Unicode**

To support multibyte character encoding, you must configure the Dispatcher JVM properties.

#### About this task

The Dispatcher process is a running instance of the IBM Security Directory Integrator server.

The IBM Security Directory Integrator is a Java application that is running its own JVM. You can supply standard JVM properties to the Dispatcher such as:

- Encoding
- Memory allocation initial size
- Memory allocation maximum size

As an example, to set up the dispatcher encoding to UTF-8, perform the following steps:

#### Procedure

- On Windows operating systems
  - a) Stop the IBM Security Directory Integrator (Security Adapters) service.
  - b) Navigate to the adapter *timsol* directory.
  - c) Open the ibmdiservice.props file with a text editor.
  - d) Set the value of the jvmcmdoptions property to the Java property value that you want to change to.

For example, if you want the Dispatcher JVM to run with UTF-8 encoding, then set jvmcmdoptions=- Dfile.encoding=UTF-8.

Note: When you set multiple properties, separate two properties with a space.

- e) Save and close the ibmdiservice.props file.
- f) Start the IBM Security Directory Integrator (Security Adapters) service.
- On UNIX or Linux operating systems

- a) Navigate to the ITDI\_HOME installation directory.
- b) Run the following command:

vi ibmdisrv

c) Modify the string value in the following format:

```
"$JRE_PATH/java" -cp "/opt/IBM/TDI/V7.1/jars/3rdparty/IBM/
db2jcc_license_c.jar" "-Dlog4j.configuration=file:etc/
log4j.properties" -jar "/opt/IBM/TDI/V7.1/IDILoader.jar"
com.ibm.di.server.RS "$@"
```

For example, if you want the JVM to use UTF-8 encoding, then modify the command as:

```
"$JRE_PATH/java" -cp "/opt/IBM/TDI/V7.1/jars/3rdparty/IBM/
db2jcc_license_c.jar" "-Dfile.encoding=UTF-8" "
-Dlog4j.configuration=file:etc/log4j.properties" -jar
"/opt/IBM/TDI/V7.1/IDILoader.jar" com.ibm.di.server.RS "$@"
```

- d) Restart the dispatcher service. Run one of the following commands to restart the process:
  - On AIX<sup>®</sup> operating systems:

/opt/IBM/TDI/V7.1/timsol/ITIMAd restartsrc

- On Linux, Solaris, and HP-UX operating systems:

/opt/IBM/TDI/V7.1/timsol/ITIMAd restart

• Enabling UTF-8 encoding for the Dispatcher and adapter log file is suggested.

Logging capabilities are provided by IBM Security Directory Integrator. Encoding settings can be enabled as follows:

- a) Open the file ITDI\_HOME/solution/etc/log4j.properties in a text editor.
- b) After the line log4j.appender.Default.file=logs/ibmdi.log, add the following setting:

log4j.appender.Default.file.encoding=UTF-8

c) The resulting entry looks like the following example:

```
log4j.appender.Default=org.apache.log4j.FileAppender
log4j.appender.Default.file=logs/ibmdi.log
log4j.appender.Default.file.encoding=UTF8
log4j.appender.Default.layout=org.apache.log4j.PatternLayout
log4j.appender.Default.layout.ConversionPattern=%d{ISO8601} %-5p [%c] - %m%n
log4j.appender.Default.append=false
```

d) Restart the IBM Security Directory Integrator Adapter (Dispatcher) service.

### **Configuring the Secure Sockets Layer (SSL)**

To enable a secure communication between SAP UME adapter and the server, you must configure the SSL.

#### **Before you begin**

- You must have the required administrative permissions to perform the keystore maintenance on the AS Java.
- Install the SAP Cryptographic Library. For more information, see <u>Installing the SAP Cryptographic</u> Library for SSL.
- Install the SSL on the SAP NetWeaver Application Server Java. For more information, see <u>Configure the</u> Use of SSL on the AS Java.

To configure SSL, complete the following steps.

#### Procedure

- 1. Export the SSL server (SAP NetWeaver AS Java) certificate from the SAP NetWeaver Administrator. See "Exporting and installing the Secure Sockets Layer (SSL) certificate" on page 16.
- 2. Import the exported certificate to the keystore that is used by the SAP UME adapter on IBM Security Directory Integrator.

Modifying the client server's keystore, enables the SAP UME adapter trust the server and thus enables the secure communication.

3. Update the SAPUMEAdapterSSL.properties file. See <u>"Updating the</u> SAPUMEAdapterSSL.properties file" on page 43.

### Adding a new attribute to the Account form of SAP User Management Engine Adapter

The SAP User Management Engine Adapter can be customized to suit your needs.

#### Procedure

- 1. Find the name of the attribute that corresponds to the SPML provisioning for SAP User Management Engine Adapter server.
- 2. Decide the name of attribute for IBM Security Verify Identity to be mapped.
- 3. Add the IBM Security Verify Identity attribute name to SAPUMEProfile.jar. See <u>"Customizing the</u> adapter profile" on page 29.
- 4. Open the *ITDI\_HOME*/timsol/umeprop/SAPUMEAttributeMap.properties file.
- 5. Map the attribute name of the SAP User Management Engine Adapter SPML provisioning and attribute name of the IBM Security Verify Identity profile as follows and save the file:

<Attribute\_Name\_From\_SAP\_UME>=<Attribute\_Name\_from\_ISIM\_profile>

where:

#### Attribute\_Name\_From\_SAP\_UME

Name of attribute in SAP User Management Engine Adapter SPML provisioning or in a SAP User Management Engine server.

#### Attribute\_Name\_From\_ISIM\_profile

Corresponding name of the attriubute in ISIMprofile.jar.

For example, logonname = eruid

### **Customizing the SAP User Management Engine Adapter**

You can customize the adapter to suit your needs.

#### About this task

You can increase the range of years on IBM Security Verify Identity for the "Valid From" and "Valid To" calendar widget.

#### Procedure

- 1. Use your preferred LDAP browser to locate the following entry:
- erformname=erITIMService,ou=formTemplates,ou=itim,<tenant>,<rootsuffix>
- 2. Find the **erXML** attribute in the entry.
- 3. Update the **erXML** attribute to have the following **formElement**:

Set the MIN\_YEAR and MAX\_YEAR to the year range you want the calendar to display (e.g. from 1900 to 2099). Use the **spanYearRange** option to show the year values between *MIN\_YEAR* and *MAX\_YEAR*.

```
<formElement direction="inherit" label="$ersapumevalidfrom"
name="data.ersapumevalidfrom">
<dateInput mixYear="MIN_YEAR" maxYear="MAX_YEAR"
spanYearRange="Yes" hoursAndMinutes="false"/>
</formElement>
<formElement direction="inherit" label="$ersapumevalidto"
name="data.ersapumevalidto">
<dateInput mixYear="MIN_YEAR" maxYear="MAX_YEAR"
spanYearRange="Yes" hoursAndMinutes="false"/>
</formElement>
```

For instance, the following example will have the calendar widget contains all the values from 1900 to 2099.

```
<formElement direction="inherit" label="$ersapumevalidfrom"
name="data.ersapumevalidfrom">
<dateInput mixYear="1900" maxYear="2099" spanYearRange="Yes"
hoursAndMinutes="false"/>
</formElement>
```

Note:

- Do **not** combine **spanYearRange** and a **maxYear** of 9999. Because this significantly increases the amount of data that must be sent to the browser for the page to be displayed, and which consequently hurts the performance.
- If you want to include years earlier than 1990, then use the **minYear** attribute. For example, <dateInput minYear="1974"/>.
- Any customization done through the IBM Security Verify Identity UI (Form Editor Applet) MUST be done prior to adding any manual date attribute modifications. The Form Editor UI is not equipped to handle these additional date attribute customizations. When edited, the Form Editor UI writes out standard Date attributes regardless of any manual modification previously added. Thus, the manual updates must be redone, or their functionality will be not be effective.
- 4. Save the updated erXML attribute to the LDAP.

# **Chapter 6. Uninstalling**

To remove an adapter from the Identity server for any reason, you must remove all the components that were added during installation. Uninstalling an IBM Security Directory Integrator based adapter mainly involves removing the connector file, and the adapter profile from the Identity server. Depending on the adapter, some of these tasks might not be applicable, or there can be other tasks.

### **Removing the adapter binaries or connector**

You can remove the SAP User Management Engine Adapter with a sequence of steps.

#### Procedure

- 1. Stop the Dispatcher Service.
- 2. Delete SapUMEConnector.jar from the ITDI\_HOME/jars/connectors directory.
- 3. Remove the adapter SAPUMEAdapterProps.properties and SAPUMEAdapterSSL.properties file from the ITDI\_HOME/timsol/umeprop directory.
- 4. Delete the adapter profile from the Identity server.

**Note:** The Dispatcher component must be installed on your system for adapters to function correctly in a IBM Security Directory Integrator environment. When you delete the adapter profile for the SAP User Management Engine Adapter, do not uninstall the Dispatcher.

# **Chapter 7. Troubleshooting**

*Troubleshooting* is a systematic approach to solving a problem. The goal of troubleshooting is to determine why something does not work as expected and how to resolve the problem. This topic provides information and techniques for identifying and resolving problems that are related to the adapter, including troubleshooting errors that might occur during the adapter installation.

### **Techniques for troubleshooting problems**

Certain common techniques can help with the task of troubleshooting. The first step in the troubleshooting process is to describe the problem completely.

Problem descriptions help you and the IBM technical-support representative find the cause of the problem. This step includes asking yourself basic questions:

- What are the symptoms of the problem?
- Where does the problem occur?
- When does the problem occur?
- Under which conditions does the problem occur?
- Can the problem be reproduced?

The answers to these questions typically lead to a good description of the problem, which can then lead you to a problem resolution.

#### What are the symptoms of the problem?

When you start to describe a problem, the most obvious question is "What is the problem?" This question might seem straightforward; however, you can break it down into several more-focused questions that create a more descriptive picture of the problem. These questions can include:

- Who, or what, is reporting the problem?
- What are the error codes and messages?
- How does the system fail? For example, is it a loop, hang, crash, performance degradation, or incorrect result?

#### Where does the problem occur?

Determining where the problem originates is not always easy, but it is one of the most important steps in resolving a problem. Many layers of technology can exist between the reporting and failing components. Networks, disks, and drivers are only a few of the components to consider when you are investigating problems.

The following questions help you to focus on where the problem occurs to isolate the problem layer:

- Is the problem specific to one operating system, or is it common across multiple operating systems?
- Is the current environment and configuration supported?
- Do all users have the problem?
- (For multi-site installations.) Do all sites have the problem?

If one layer reports the problem, the problem does not necessarily originate in that layer. Part of identifying where a problem originates is understanding the environment in which it exists. Take some time to completely describe the problem environment, including the operating system and version, all corresponding software and versions, and hardware information. Confirm that you are running within an environment that is a supported configuration. Many problems can be traced back to incompatible levels of software that are not intended to run together or are not fully tested together.

#### When does the problem occur?

Develop a detailed timeline of events that lead up to a failure, especially for those cases that are one-time occurrences. You can most easily develop a timeline by working backward: Start at the time an error was reported (as precisely as possible, even down to the millisecond), and work backward through the available logs and information. Typically, you use the first suspicious event that you find in a diagnostic log.

To develop a detailed timeline of events, answer these questions:

- Does the problem happen only at a certain time of day or night?
- How often does the problem happen?
- What sequence of events leads up to the time that the problem is reported?
- Does the problem happen after an environment change, such as upgrading or installing software or hardware?

Responding to these types of questions can give you a frame of reference in which to investigate the problem.

#### Under which conditions does the problem occur?

Knowing which systems and applications are running at the time that a problem occurs is an important part of troubleshooting. These questions about your environment can help you to identify the root cause of the problem:

- Does the problem always occur when the same task is being done?
- Is a certain sequence of events required for the problem to occur?
- Do any other applications fail at the same time?

Answering these types of questions can help you explain the environment in which the problem occurs and correlate any dependencies. Remember that just because multiple problems might occur around the same time, the problems are not necessarily related.

#### Can the problem be reproduced?

From a troubleshooting standpoint, the ideal problem is one that can be reproduced. Typically, when a problem can be reproduced you have a larger set of tools or procedures at your disposal to help you investigate. Problems that you can reproduce are often easier to debug and solve.

However, problems that you can reproduce can have a disadvantage: If the problem is of significant business impact, you do not want it to recur. If possible, re-create the problem in a test or development environment, which typically offers you more flexibility and control during your investigation.

- Can the problem be re-created on a test system?
- Do multiple users or applications have the same type of problem?
- Can the problem be re-created by running a single command, a set of commands, or a particular application?

### Logs

Logs added to the log file for the adapter or the Dispatcher have a specific format.

<Log Level> [<Assembly Line\_ProfileName>\_<Request Id>]\_ [<Connector Name>] - <message>

#### Log Level

Specifies the logging level that you configured for the adapter. The options are DEBUG, ERROR, INFO, and WARN. For information about using the log4j.properties file to configure logging, see the *Dispatcher Installation and Configuration Guide*.

#### **Assembly Line**

Specifies the name of the assembly line that is logging the information.

#### **ProfileName**

Specifies the name of the profile. Profile names may vary based on the adapter that is running or the operating system.

#### **Request ID**

Specifies the number of the request. The Request ID is used to uniquely identify a specific request.

#### **Connector Name**

Specifies the adapter connector.

#### Message

Specifies the informational message .

Click the **Test** button on the SAP User Management Engine Adapter service form to send the service, environment, and configuration values to the IBM Security Directory Integrator log during testing. The information collected during the test might assist in diagnosing issues.

### Error messages and problem solving

A warning or error message might be displayed in the user interface to provide information about the adapter or when an error occurs.

This table describes the error messages displayed during run time and corresponding problem descriptions.

| Table 5. Error messages and problem descriptions                                                                                                    |                                                                                                    |  |
|----------------------------------------------------------------------------------------------------|----------------------------------------------------------------------------------------------------|--|
| Error messages                                                                                                    | Problem descriptions                                                                                                    |  |
| Test Connection Fails: CTGIMU107WThe connection to the specified service cannot be<br>established. Verify the service information, and try again.ibmdi.logCTGDIS067E Unable to find configuration for AssemblyLine<br>SapUMETest_SAP_R/3_UME_test-no-<br>requestid_c41b1d60-28f8-11b2-e832-00001ff87342.]                                | The service name might contain<br>special characters that IBM Security<br>Directory Integrator can not handle,<br>for example "/".                                                                      |  |
| Test Connection Fails: CTGIMU107W         The connection to the specified service cannot be established. Verify the service information, and try again.         ibmdi.log         Exception Class:org.xml.sax.         SAXParseExceptionorg.xml.sax.         SAXParseException:         Invalid byte 1 of 1-byte         UTF-8 sequence. | Java property "-<br>Dfile.encoding=UTF-8" needs to<br>be added. Add the property as<br>described in the Installation Guide and<br>Release Notes®, and restart the<br>adapter service.                   |  |
| <b>ibmdi.log</b><br>Server returned HTTP response code: 401 for URL:                                                                                                    | Either user ID or password of the<br>provisioning user is wrong or the user<br>does not have the requires<br>authorization role assigned.<br>Verify the user ID and password by<br>using a web browser. |  |

| Table 5. Error messages and problem descriptions (continued)                                                 |                                                                                                    |  |
|----------------------------------------------------------------------------------------------------|----------------------------------------------------------------------------------------------------|--|
| Error messages                                                                                               | Problem descriptions                                                                                                    |  |
| Reconciliation does not return all SAP accounts. Reconciliation is successful but some accounts are missing. | For the adapter to reconcile a large<br>number of accounts successfully, you<br>might need to increase Websphere's<br>JVM memory. To do so, complete the<br>following steps on the WebSphere®<br>host machine:                                                                                                    |  |
|                                                                                                    | <b>Note:</b> The JVM memory must not be increased to a value higher than the System memory.                                                                                                    |  |
|                                                                                                    | 1. Login to the WebSphere<br>Administrative Console.                                                                                                    |  |
|                                                                                                    | 2. From the left menu, select <b>Servers</b> and then click <b>Application Servers</b> .                                                                                                    |  |
|                                                                                                    | 3. A table displays the names of<br>known application servers on your<br>system. Click the link for your<br>primary application server.                                                                                                    |  |
|                                                                                                    | 4. On the <b>Configuration</b> tab, select <b>Process Definition</b> .                                                                                                    |  |
|                                                                                                    | 5. Select the <b>Java Virtual Machine</b> property.                                                                                                    |  |
|                                                                                                    | 6. Enter a new value for <b>Maximum</b><br><b>Heap Size</b> . The default value is 256<br>MB.                                                                                                    |  |
|                                                                                                    | If the allocated JVM memory is not<br>large enough, an attempt to reconcile<br>a large number of accounts by using<br>the adapter result in log file errors, and<br>the reconciliation process might not<br>complete successfully. The Adapter<br>log files contain entries stating why<br>ErmPduAddEntry failed. The<br>WebSphere_install_dir/logs/<br>itim.log file will contain<br>java.lang.OutOfMemoryError<br>exceptions. |  |

### **Reconciliation of supporting data**

All supporting data can be reconciled through the use of the search filter in the reconciliation query.

To reconcile supporting data only, use the following search filter:

(!(objectclass=ersapumeaccount))

The SAP systems can have tens of thousands of roles, profiles, and other support data entries. To reconcile accounts only, use the following search filter:

(objectclass=ersapumeaccount)

# **Chapter 8. Reference**

Reference information is organized to help you locate particular facts quickly, such as adapter attributes, registry settings, and environment variables.

### Adapter attributes and object classes

The Identity server communicates with the adapter by using attributes, which are included in transmission packets that are sent over a network.

After you install the adapter profile, the SAP User Management Engine Adapter supports a standard set of attributes.

The following table lists the standard attributes supported by the SAP User Management Engine Adapter.

| Table 6. Supported account attributes |                        |                                                                      |                                                                                                    |
|---------------------------------------|------------------------|----------------------------------------------------------------------|----------------------------------------------------------------------------------------------------|
| IBM Security Verify<br>Identity Name  | Attribute Name         | Description                                                          | Data Type                                                                                                    |
| User ID                               | eruid                  | User's login ID                                                      | Character or<br>numeric string                                                                                                |
| First name                            | ersapumefirstname      | First Name                                                           | Character or<br>numeric string                                                                                                |
| Last name                             | ersapumelastname       | Last Name                                                            | Character or<br>numeric string                                                                                                |
| Email address                         | ersapumeemail          | Email address                                                        | Character or<br>numeric string                                                                                                |
| Language                              | ersapumelang           | Language                                                             | SAP predefined value                                                                                                    |
| Security Policy                       | ersapumesecuritypolicy | Security Policy                                                      | SAP predefined<br>value. For more<br>information on<br>user types, see<br><u>"User types</u><br><u>overview" on</u><br>page 3 |
| Valid From                            | ersapumevalidfrom      | Valid From Date                                                      | Up to 6 data<br>format versions                                                                                               |
| Password                              | erpassword             | Password to log into<br>SAP system.<br>Required for all<br>requests. | SAP predefined value                                                                                                    |
| Valid To                              | ersapumevalidto        | Valid To Date                                                        | Up to 6 data<br>format versions                                                                                               |
| Telephone                             | ersapumetelephone      | Telephone Number                                                     | Numeric value                                                                                                    |
| Fax                                   | ersapumefax            | Fax Number                                                           | Numeric value                                                                                                    |
| Mobile                                | ersapumemobile         | Mobile Number                                                        | Numeric value                                                                                                    |

| Table 6. Supported account attributes (continued) |                            |                          |                                |
|---------------------------------------------------|----------------------------|--------------------------|--------------------------------|
| IBM Security Verify<br>Identity Name              | Attribute Name             | Description              | Data Type                      |
| Street                                            | ersapumestreetaddress      | Street Address           | Character or<br>numeric string |
| City                                              | ersapumecity               | City Name                | String                         |
| State                                             | ersapumestate              | State Name               | String                         |
| Zip                                               | ersapumezip                | ZIP Code                 | Numeric value                  |
| Country                                           | ersapumecountry            | Country Name             | SAP predefined value           |
| Time Zone                                         | ersapumetimezone           | Time Zone                | SAP predefined value           |
| Organizational Unit                               | ersapumeorgunit            | Organizational Unit      | Character or<br>numeric string |
| Position                                          | ersapumejobtitle           | Position                 | Character or<br>numeric string |
| Department                                        | ersapumedepartment         | Department               | Character or<br>numeric string |
| Role List                                         | ersapumerolelist           | Role List                | String                         |
| User Roles                                        | ersapumeassignedroles      | User Roles               | String                         |
| Display Name                                      | ersapumeroledispname       | Display Name of<br>Role  | String                         |
| Description                                       | ersapumeroledescription    | Description of Role      | String                         |
| Last Modify Date                                  | ersapumerolelastmodifydate | Last Modify Date         | String (Read<br>Only)          |
| SAP Role ID                                       | ersapumeroleid             | SAP Role ID              | String                         |
| Data Source                                       | ersapumeroledatasource     | Data Source of Role      | SAP predefined value           |
| Group List                                        | ersapumegrouplist          | Group List               | String                         |
| Display Name                                      | ersapumegrpdispname        | Display Name of<br>Group | String                         |
| Description                                       | ersapumegrpdescription     | Description of Group     | String                         |
| Last Modify Date                                  | ersapumegrplastmodifydate  | Last Modify Date         | String (Read<br>Only)          |
| SAP Group ID                                      | ersapumegrpid              | SAP Group ID             | String                         |
| Data Source                                       | ersapumegrpdatasource      | Data Source of<br>Group  | SAP predefined value           |

### Updating the SAPUMEAdapterSSL.properties file

The SAPUMEAdapterSSL.properties file contains properties that are specific to the SSL configuration. The SAPUMEAdapterSSL.properties file is located in the *ITDI\_HOME*jvm\jre\lib\security directory.

Adapters use the keystore for SSL certificate validation by using the key value pairs. When SPML provisioning interface of SAP NW AS Java server uses HTTPS, set the following key value pairs.

```
#TDI JVM trustStore location
javax.net.ssl.trustStore=<Path_for_Trust_Store>
```

```
#TDI JVM trustStore password
javax.net.ssl.trustStorePassword=<Password_for_Trust_Store>
```

```
#TDI JVM keystore location
javax.net.ssl.keyStore=<Path_for_Key_Store>
```

```
#TDI JVM keystore password
javax.net.ssl.keyStorePassword=<Password_for_Key_Store>
```

```
#TDI JVM trustStore file type
javax.net.ssl.trustStoreType=<File_extension_of_Trust_Store>
```

#### Example

To configure SSL using cacert keystore that is available in the Java Virtual Machine of IBM Security Directory Integrator, assign the following values.

```
#TDI JVM trustStore location
javax.net.ssl.trustStore=ITDI_HOME/jvm/jre/lib/security/cacerts
```

```
#TDI JVM trustStore password
javax.net.ssl.trustStorePassword=changeit
```

```
#TDI JVM keystore location
javax.net.ssl.keyStore=ITDI_HOME/jvm/jre/lib/security/cacerts
```

#TDI JVM keystore password
javax.net.ssl.keyStorePassword=changeit

#TDI JVM trustStore file type
javax.net.ssl.trustStoreType=JCEKS

Where, ITDI\_HOME is a full qualified path of IBM Security Directory Integrator.

# Index

### A

adapter details tab, attributes 22 features 1 installation connector 10 verifying 25 installation worksheet 8 supported configurations multiple server 2 single server 2 uninstall 35 adapter installation 9 after installation 29 architecture adapter profile 1 connector 1 dispatcher 1

### С

component adapter profile <u>1</u> connector <u>1</u> dispatcher <u>1</u> configuration properties <u>30</u> customizing adapter profile <u>29</u>

#### D

dispatcher architecture <u>1</u> attributes tab <u>23</u> installation <u>9</u> Dispatcher JVM properties <u>30</u> download, software 7

#### E

error messages 39

#### F

first steps 29

#### I

installation adapter <u>9</u>, <u>10</u> language pack <u>24</u> planning roadmaps <u>5</u> troubleshooting <u>37</u> uninstall <u>35</u> verification installation (continued) verification (continued) adapter <u>25</u> verify <u>11</u> worksheet 8

#### J

JAR file 29

#### L

language pack installation 24 same for adapters and server 24 log level 38 logging information format 38

### 0

operating system prerequisites  $\underline{6}$  overview of the adapter  $\underline{1}$ 

### R

reconciliation supporting data <u>40</u> roadmaps planning <u>5</u> runtime 39

### S

SAP connection details tab, attributes 23 SAP User Management Engine Adapter customizing 32 overview 1 properties 30 upgrade 27 Security Directory Integrator connector 1 service restart 12 start 12 stop 12 software download 7 requirements 6 website 7 supported configurations adapter multiple server 2 single server 2 overview multiple server 2 single server 2 supporting data 40

#### T

troubleshooting adapter installation <u>37</u> identifying problems <u>37</u> techniques for <u>37</u> troubleshooting and support troubleshooting techniques <u>37</u>

#### U

unicode <u>30</u> uninstallation <u>35</u> user account management tasks <u>1</u>

#### V

verification dispatcher installation 9 installation 11, 25 operating system prerequisites 6 requirements 6 software prerequisites 6 requirements 6

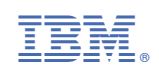